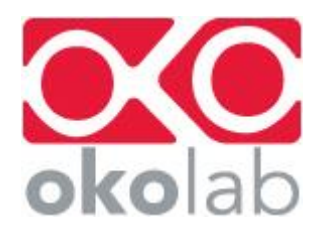

# Okolab journals for MetaMorph AF

Version 1.0 Issue Date: 2014-03-26

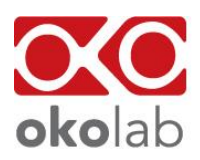

# Contents

| 1. Set   | up               | 3 |
|----------|------------------|---|
| 1.1.     | Add device       | 3 |
| 1.2.     | Configure device | 3 |
| 1.3.     | Import journals  | 3 |
| 2. Usage |                  | 4 |
| 2.1.     | Collect data     | 4 |
| 2.2.     | Read data        | 4 |
| 2.3.     | Change set point | 4 |

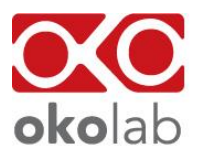

# 1. Setup

### 1.1. Add device

- 1. Open Meta Imaging Series Administrator
- 2. Click Configure Hardware button
- 3. Click Install System Devices
- 4. Click Configure Devices button
- 5. Select Serial Communications Port on the available Hardware list and click Install to add it to the Installed Devices list
- 6. Select the COM Port entry of the Serial Communications Port just added and click Settings
- 7. Configure the Port, selecting the right COM Port and using these settings:
  - a. Baud Rate: 115200
  - b. Parity: None
  - c. # of Data Bits: 8
  - d. # of Stop Bits: 1
- 8. Confirm the settings, clicking OK

#### 1.2. Configure device

- 1. Open Meta Imaging Series Administrator
- 2. Click Configure Hardware button
- 3. Click Configure Devices
- 4. Add Serial Communications Port from Available Devices to Claimed Devices. Make sure COM Port entry settings are right.

#### 1.3. Import journals

- 1. Open Leica MM AF
- 2. Menu Journal > Import Journal Suite...
- 3. Click Select Journal Suite button and select okolab\_journals.jzp
- 4. Click Select Import Location button and select C:\Program Files\MMAF\app\mmproc\okolab

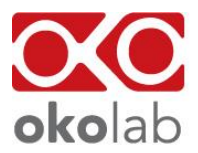

# 2. Usage

## 2.1. Collect data

- 1. Open Multi Dimensional Acquisition (MDA) from the Apps menu
- 2. Click on the tab marked "Journal"
- 3. Click on the sign + to add a journal to run.
- 4. According to your configuration, add one or more of the following journals: Collect Temp.JNL, CollectCO2.JNL, COllectO2.JNL
- 5. Configure the added journal using Special / After each image setting. In this way, values will be acquired from Okolab devices after each image acquisition and stored in this image.
- 6. Configure the MDA parameters according to your needs and start the acquisition clicking the Acquire button.

Reference: http://support.meta.moleculardevices.com/docs/t20117.pdf

## 2.2. Read data

Each image of the experiment will have one or more of the following Info and Properties: CO2 %, O2 % and Temperature °C (Edit > Image Info and Edit > Image Properties).

## 2.3. Change set point

Set Point of the Okolab devices can be changed using the following journals: ChangeCO2.JNL, ChangeO2.JNL, ChangeTemp.JNL